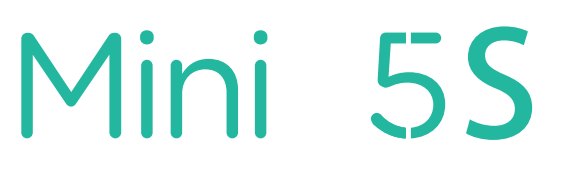

**ORIGINALITY DESIGN SMART - AND BEAUTIFUL** 

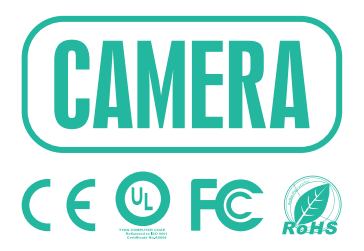

# **QUICK GUIDE**

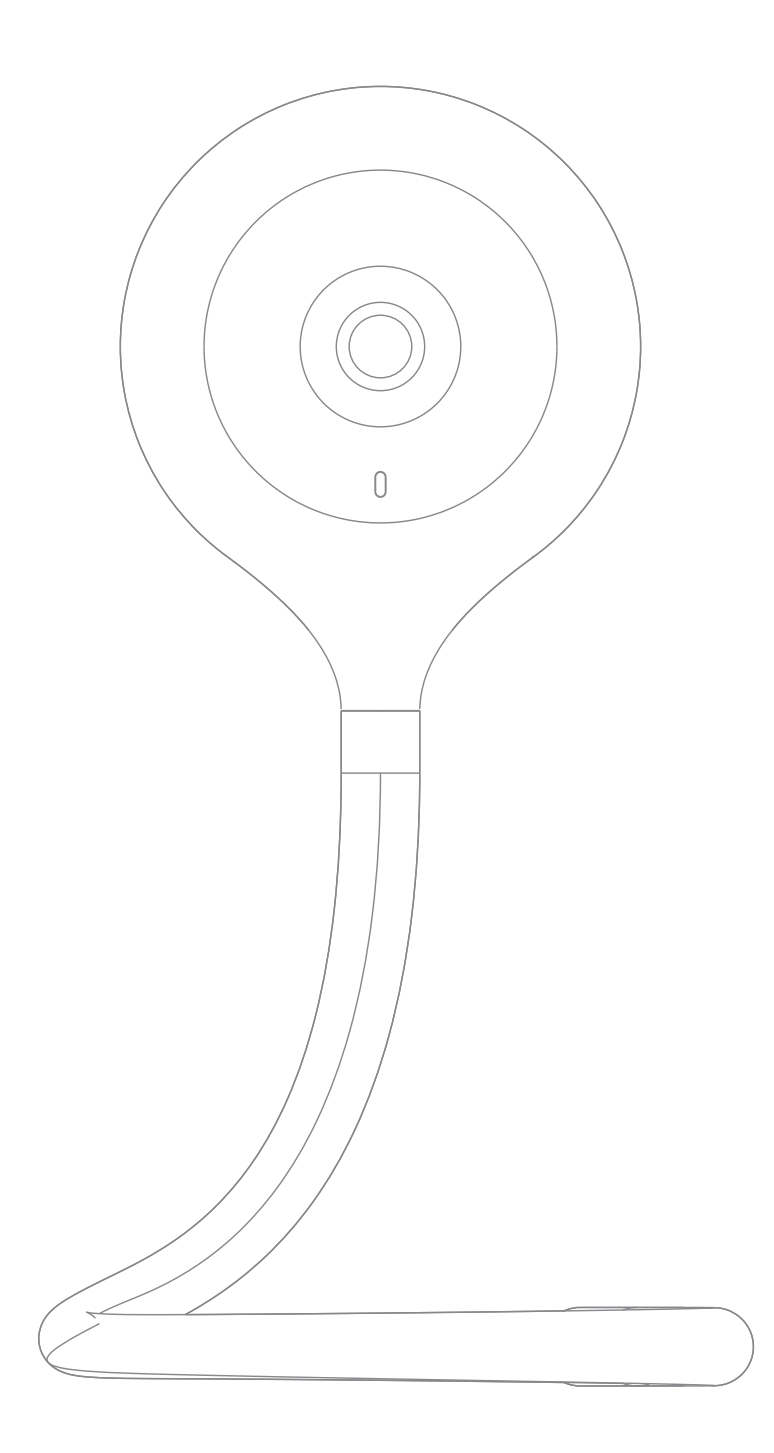

# What's in the box

Please consult this checklist for all parts.

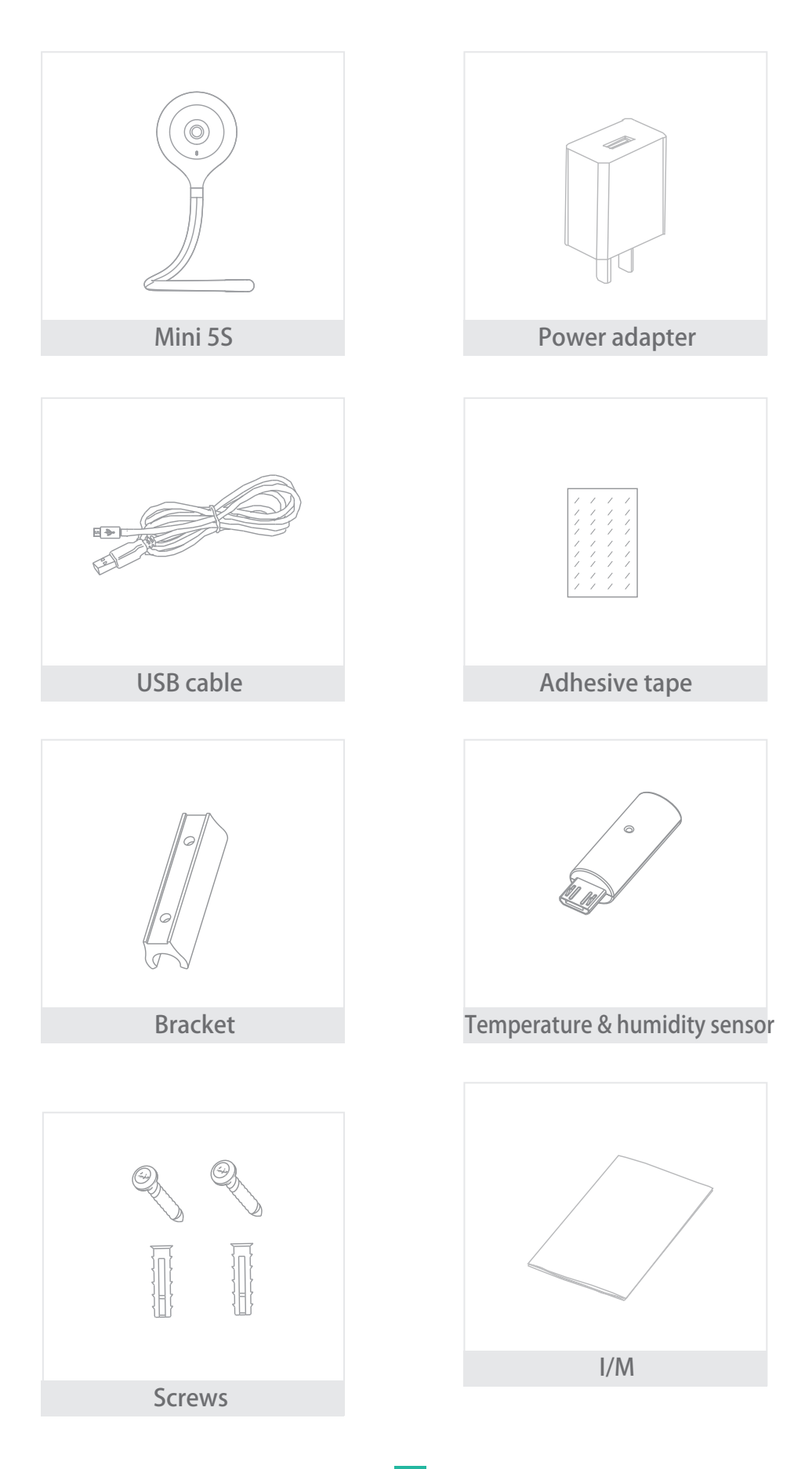

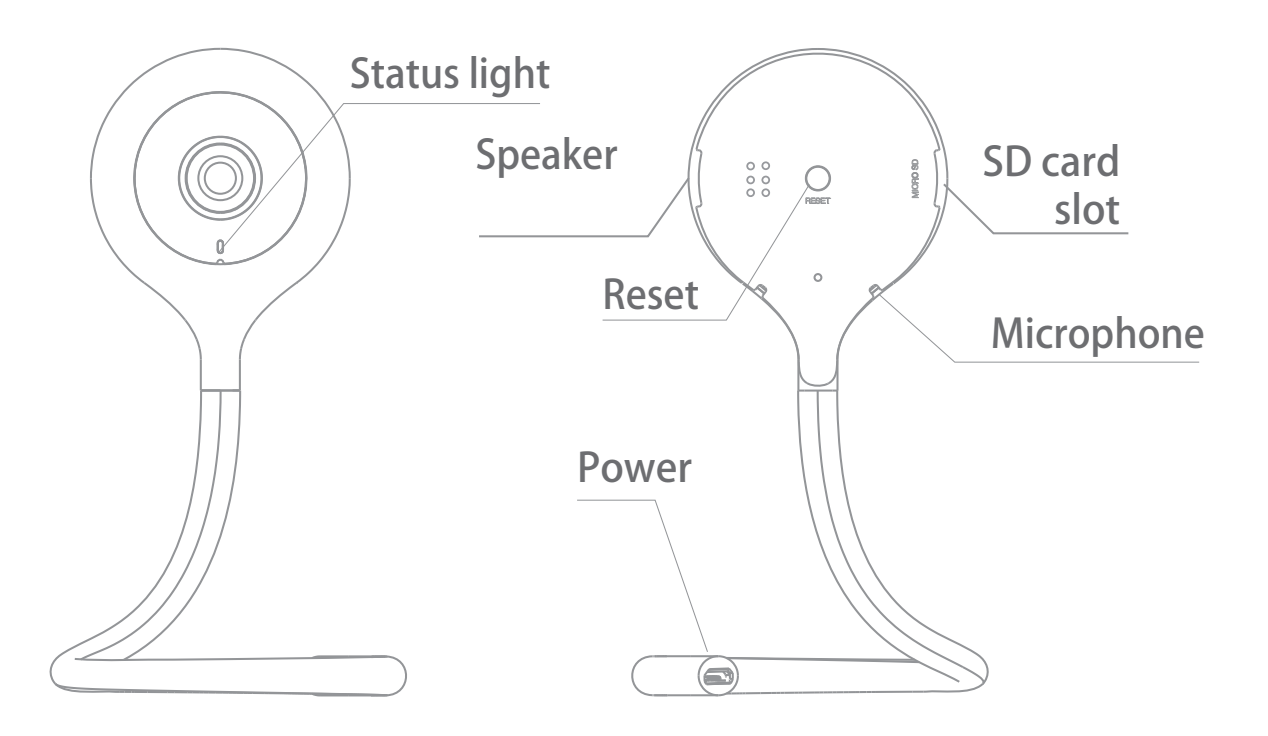

|     |    | •   |
|-----|----|-----|
| rri | nt | Inn |
|     |    |     |
|     |    |     |

| Power        | DC5V±10%                                                                       |  |  |
|--------------|--------------------------------------------------------------------------------|--|--|
| Status light | <ul> <li>Red light solid on: the camera network is abnormal</li> </ul>         |  |  |
|              | <ul> <li>Blinking red light: awaiting WiFi connecting, or currently</li> </ul> |  |  |
|              | connecting (faster blinking)                                                   |  |  |
|              | <ul> <li>Blue light solid on: camera running correctly</li> </ul>              |  |  |
|              | • Blinking blue light: awaiting manual WiFi configuration, or                  |  |  |
|              | currently connecting (faster blinking)                                         |  |  |
| Microphone   | Captures sounds for your video                                                 |  |  |
| SD card slot | Supports local SD Card storage (Max.128G)                                      |  |  |
| Reset        | Press and hold the 'RESET' for 5 seconds to reset the device(if                |  |  |
|              | you have modified settings, they will return to factory defa <b>u</b> lt       |  |  |
|              | Pressing for 1 second will activate manual WiFi setup mode                     |  |  |

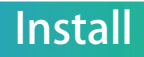

1 You can postion the tail any way you like, its your call!

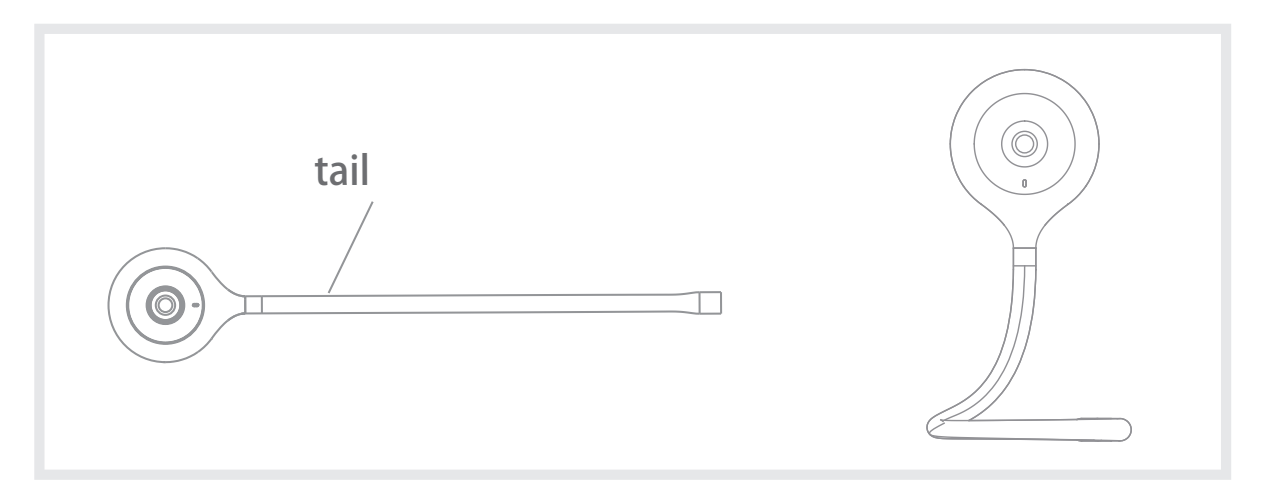

2 Fix the camera on a clean surface with the bracket(the bracket can be fixed by screws or adhesive tape)

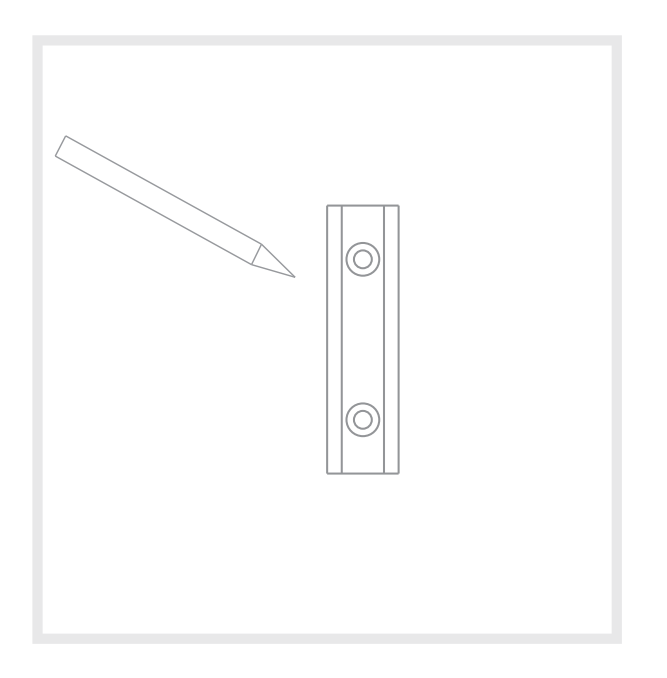

Step 1 Use the marker to draw the positions of the 2 screw holes on t he wall surface to be installed.

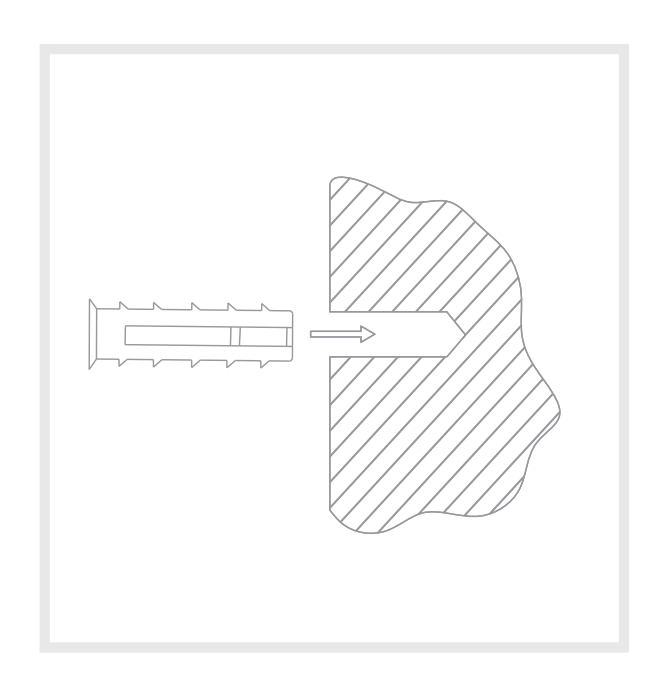

Step 2 Screw 2 expansion screws into the newly marked position.

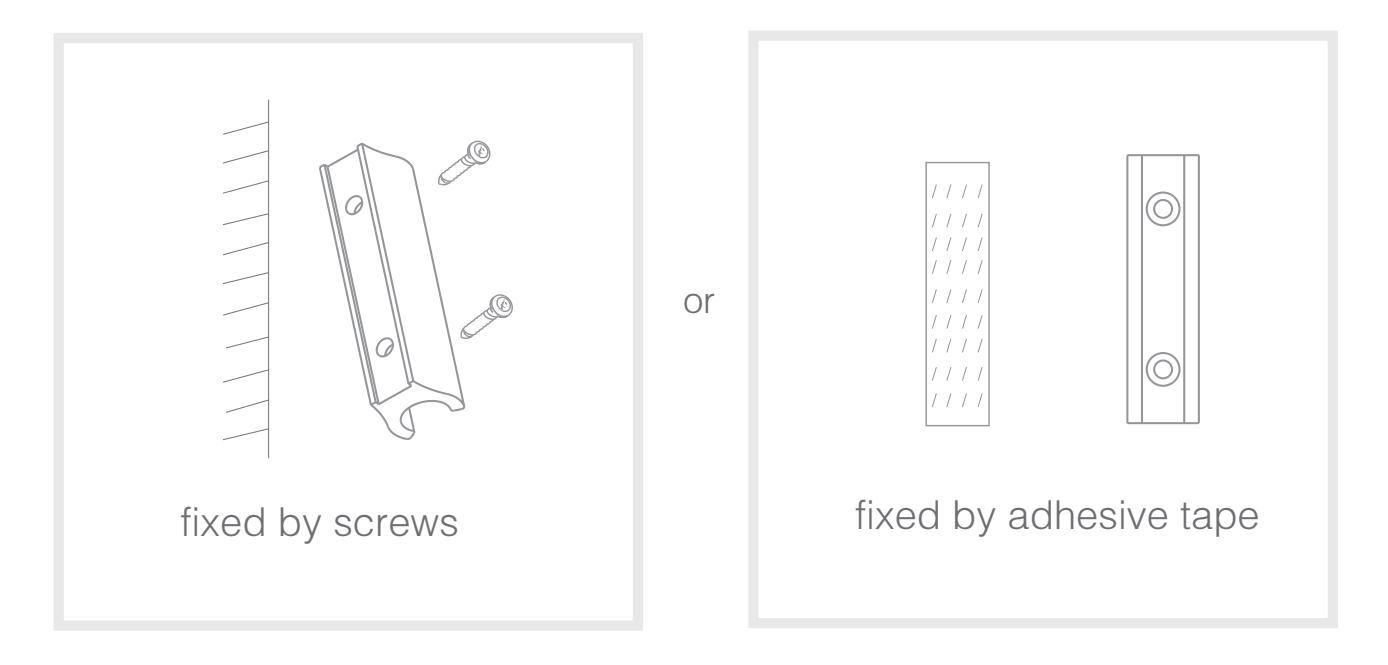

Step 3 Fix the mounting bracket to the wall.

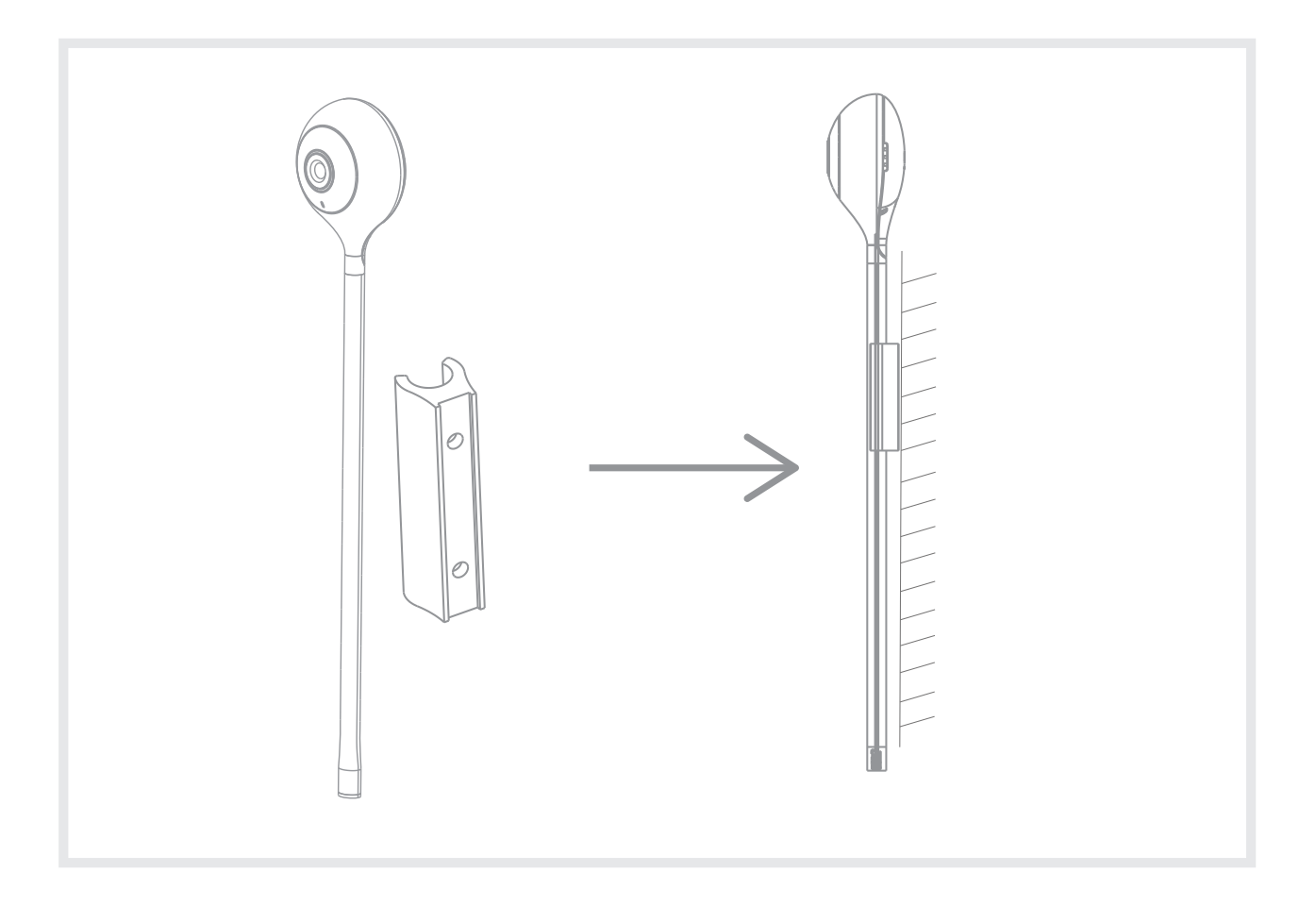

Step 3 Insert the Mini 5C into the stand from any angle.

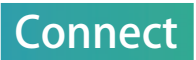

#### Download

CloudEdge is available for both iOS and Android OS. Rearch the name 'CloudEdge'in App Store or Android Market, or scan upper QR-Code to download the App.

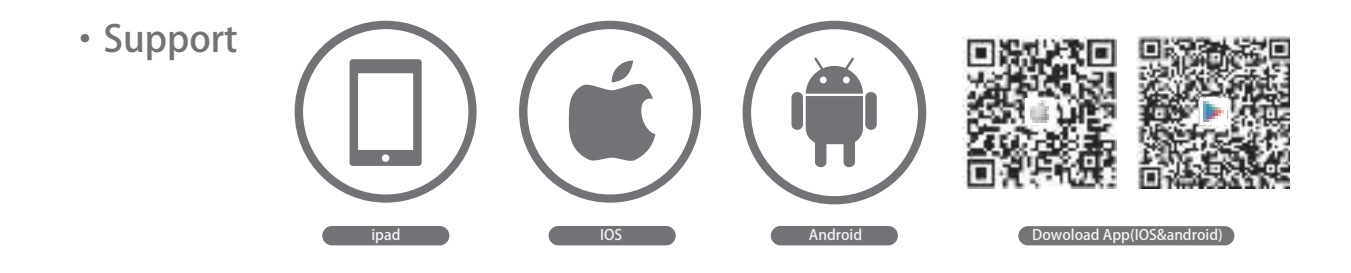

### Set up router

This product only supports 2.4GHz frequency band router, does not support 5GHz frequency band router, please set the relevant parameters of the router before WiFi configuration, WiFi passwords do not include special characters such as ~!@#\$%^&\*(). When the device is configured in WiFi, the mobile phone and device are as close as to the router, which can speed up the configuration of the device.

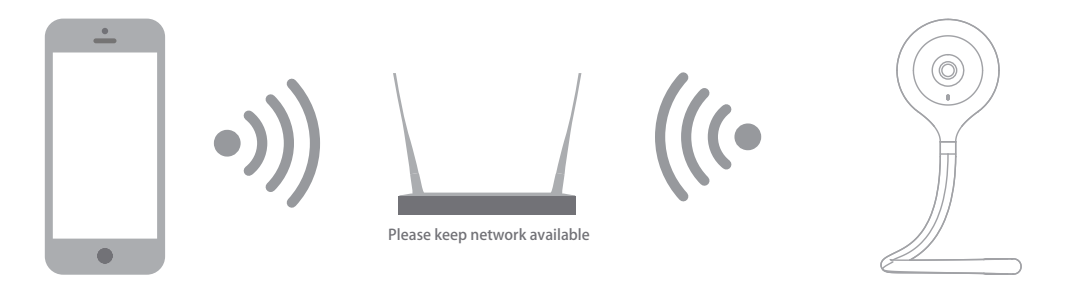

Step 1 Open the CloudEdge App, click 'SIGN UP', input a valid email address and select 'registration means agreement with user agreement privacy agreement' then click 'NEXT'.

|                          |                                                                                                    | < SIGN | LIP                   |
|--------------------------|----------------------------------------------------------------------------------------------------|--------|-----------------------|
| Des.                     |                                                                                                    |        |                       |
| 8                        |                                                                                                    |        |                       |
| 9                        |                                                                                                    |        |                       |
| And has been as a second | un ditte                                                                                                    |        | an off the spectrum i |
|                          | 1                                                                                                    |        |                       |
|                          | and the second second second second second second second second second second second second second second second |        |                       |

Step 2 Enter the email address and click 'OK', create a nickname and login password.

|                       |      | Des               |    |
|-----------------------|------|-------------------|----|
|                       |      | (A-               |    |
| 12345678@gmal.com     |      | 9                 |    |
| Tax                   | -    | and in the second |    |
| Passes contrast for a |      | 10                | en |
| Cancel )              | OK 1 | T                 |    |

Note: Make sure your router, device, and mobile phone are nearby.

# QR Code Configuration

Few notices before adding the device

- 1. This device only supports 2.4GHz WiFi router, please make sure you are using a 2.4GHz WiFi router.
- 2. Please follow the instructions and make sure the password is inputed correctly.
- 3. One device can only be added with one App account, if the device has been added with another account already, then it can't be added to any another account again.

#### Process

Step 1 Open the CloudEdge App, click '+', and select the type of device to add.

| E N       | MY DEVICE                   | +          | < Choose Device Type |   |  |
|-----------|-----------------------------|------------|----------------------|---|--|
|           |                             |            | CAMERA               |   |  |
|           |                             |            | 🔮 4G camera          |   |  |
|           |                             |            |                      | 3 |  |
|           |                             | DOORBELL   | 2                    |   |  |
|           |                             |            | A NVR                |   |  |
|           | +                           |            |                      |   |  |
| Tap to ac | d devices and select the ty | vo ways in |                      |   |  |

Step 2 Please confirm the red LED light blinks, select 'The device has flashed red slowly or you hear a tone', click 'Next'. Then input the wireless password, click 'Next'.

| <                                                             | Install Camera Other methods                                                                                                    | <         | WLAN Connec                                                                            | tion                                               |
|---------------------------------------------------------------|----------------------------------------------------------------------------------------------------|-----------|----------------------------------------------------------------------------------------|----------------------------------------------------|
|                                                               | 6                                                                                                    | Picose or | base fill in the wirelet<br>be connects<br>note that the mobile pho<br>2.46 WiFi netwo | is network to<br>id<br>is connected to the<br>rik. |
|                                                               |                                                                                                    |           | •••                                                                                    | Change Her                                         |
| 5, After<br>Bair de<br>3, Millio<br>desem<br>desem<br>restoor | a proving in the device, walt and)<br>sector stars<br>to many the status indicator changes<br>device and the status indicator with the<br>parently "Place coordigate without<br>an the carrier."<br>Descriptions for Status light |           |                                                                                        | Show password                                      |
| •                                                             | ha decori han filanoti and amariy or<br>na hear a tana                                                                                                    |           | Next                                                                                   |                                                    |

Step 3 The device is scanning the QR code at a distance of 15~25cm (you can click the 'operation' to view the scanning mode). After the device scans successfully, click 'Hear tone'.

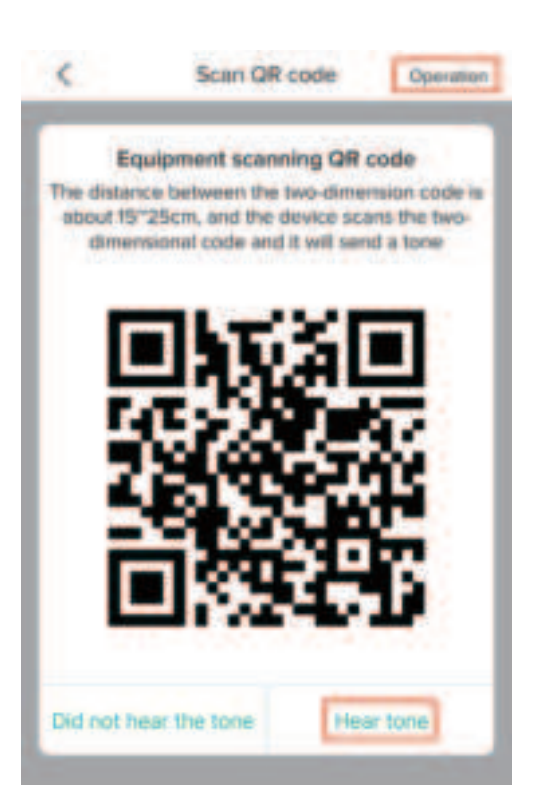

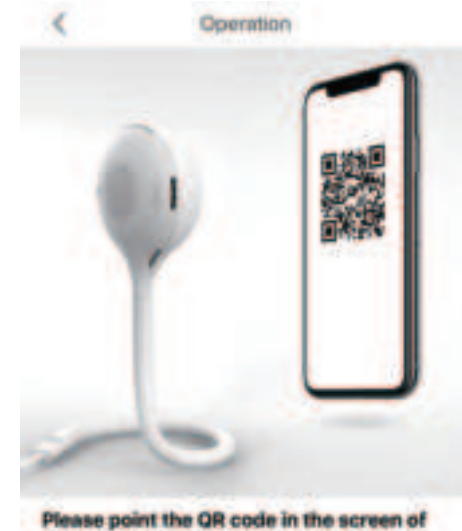

Please point the QR code in the screen of the mobile phone towards the device and keep the distance of about 15~25cm. Wait for the device to scan the QR code on the mobile phone.

Step 4 The device is successfully connected to the network. After the configuration is completed, the App automatically adds the successfully scanned device, and return to the device list. The configuration is completed.

| <    | Connect Network                                            | < | ADD DEVICES                              | ()       |
|------|------------------------------------------------------------|---|------------------------------------------|----------|
|      |                                                            |   |                                          |          |
|      | connecting                                                 |   | 156704077                                | A00      |
|      | -                                                          |   |                                          |          |
|      |                                                            |   | the device has failed to add, please che | ick Herp |
| Keep | routers, mobile phones and devices<br>as close as possible |   | RETURN LIST                              |          |
|      | Testo to Series                                            |   |                                          |          |
|      | mindre fre paste                                           |   |                                          |          |
|      |                                                            |   |                                          |          |

Step 5 Click the play button to complete the preview. (Remind: long press the image to be previewed to remove the device, add device again to reset the device)

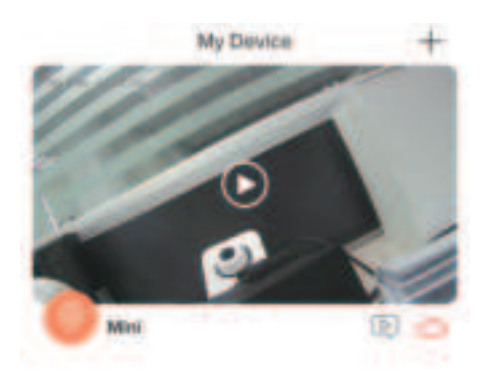

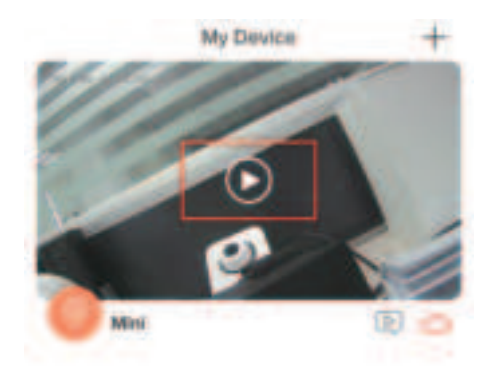

# Temperature & humidity sensor

Step 1 Connect temperature and humidity sensors and Mini 5C together.(The interface is connected via USB)

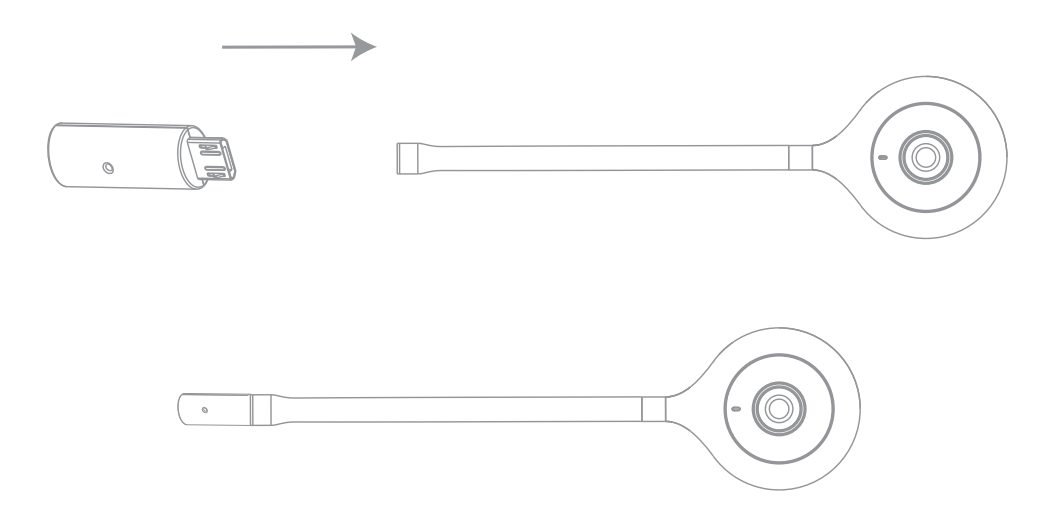

Step 2 Start the device and read the temperature and humidity of the current environment on the App after adding.

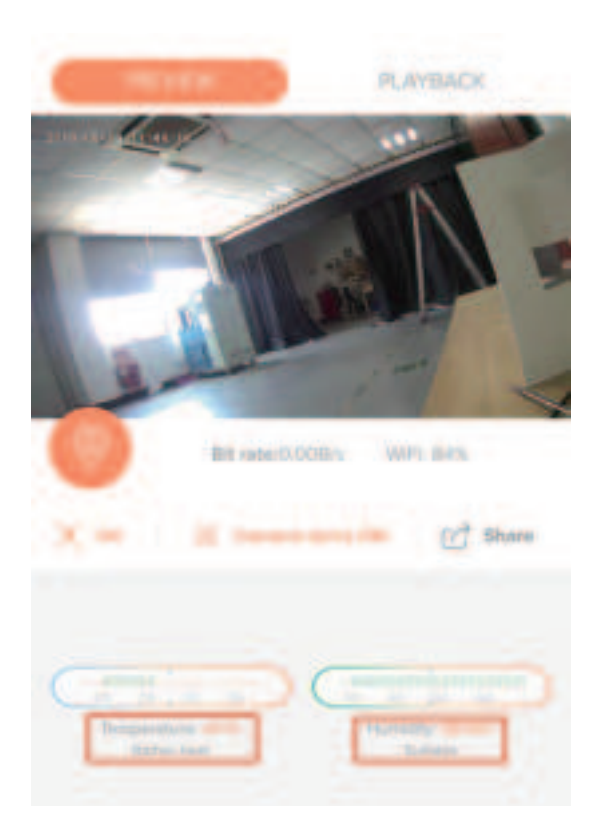

# Play music

Step 1 Open the Cloudedge App, enter the preview interface, click '

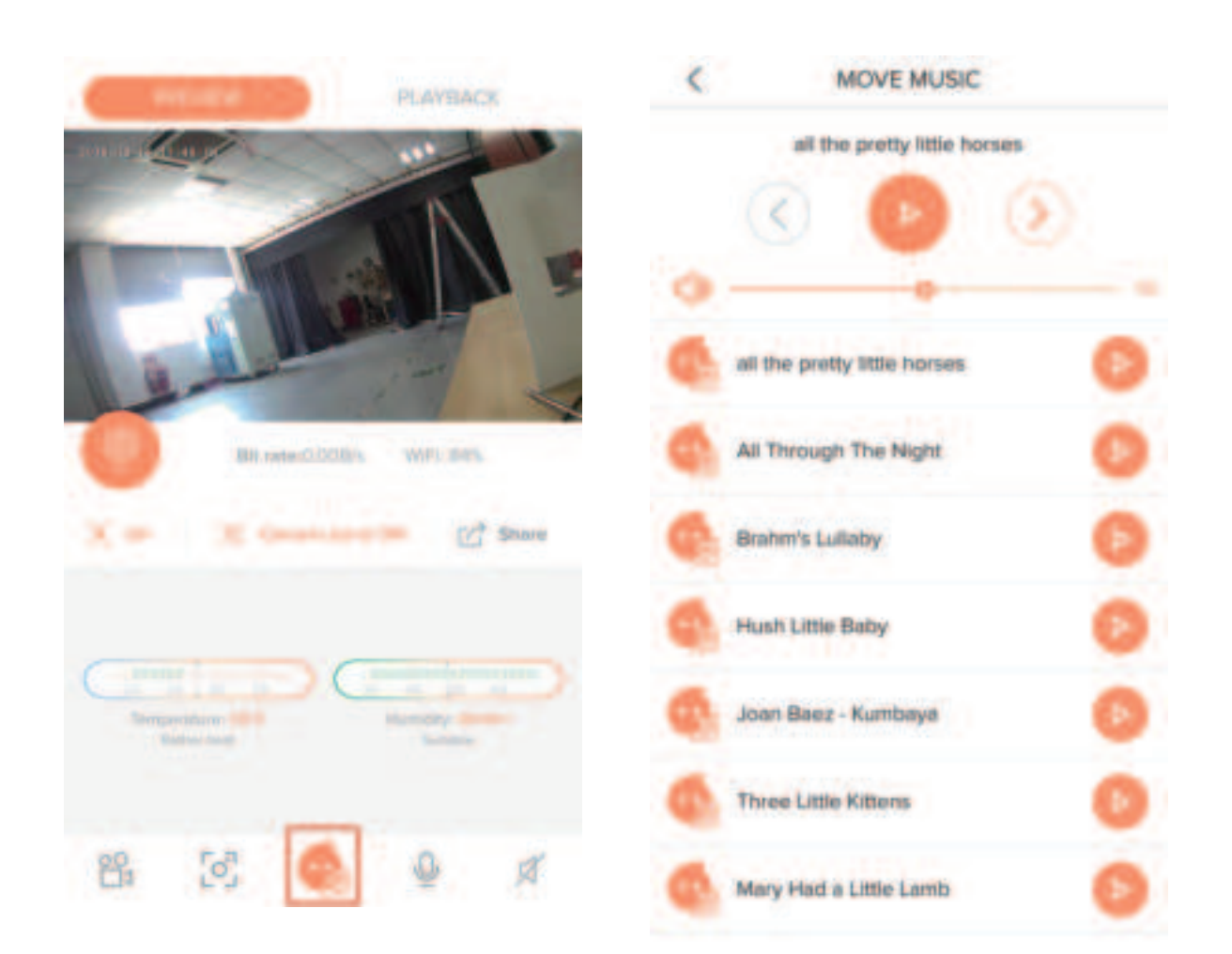

Step 2 Enter the "MOVE MUSIC" page, select the music to be played (a total of 16 music, insert the SD card before playing music)

## Functions

#### Video flip

Flip your video stream vertically anytime for maximum flexibility.

#### Baby monitor

Play music for your baby with just a tap.

#### Temperature and humidity sensors

See your room's temperature and humidity via our app. ( Please plug the temperature and humidity sensor into the device's tail section )

#### Sleep mode

Turn on sleep mode when monitoring is not needed, and resume monitoring when you are away.

#### Motion detection

Motion sensors will notify you when movement is detected.

#### Record

Record every moment using high capacity SD card storage.

#### Day & Night

Powerful night vision means no interruptions, even in complete darkness.

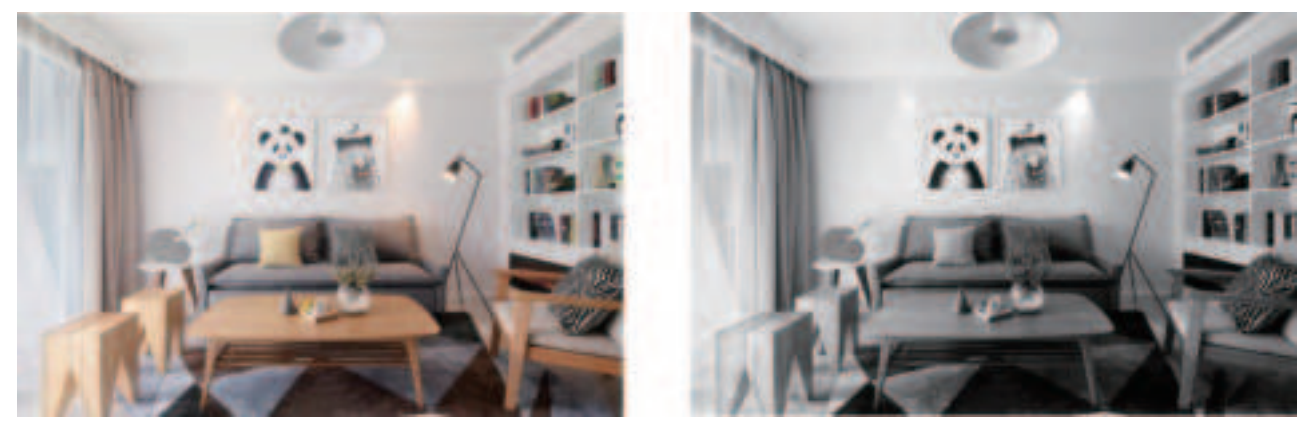

Daytime

Night

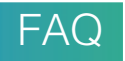

- Q: The device cannot be previewed properly?
- A: Check whether the network is normal, you can place the camera close to the router, and if not, it is recommended to reset the device and add it again.
- Q: Why is it still in the list of devices after reseting?
- A: The reset device only resets the network configuration of the camera, but cannot change the configuration on the App, remove the camera, and must be deleted by the App.
- Q: How to cut the camera network to another router?
- A: First remove and reset the device on the App and then configure the device again by the App.
- Q: Why doesn't the device identify the SD card?
- A: It is recommended to plug in SD card after power cut. Confirm whether the SD card is normally available and the format is FAT32. And the TF card can't be identified when the internet environment is not good.
- Q: Why I can't get the notifications with my cell phone App?
- A: Please confirm that the App has been running on the phone, and the relevant reminder function has been opened;Message notification and authority confirmation in the mobile phone system have been opened.

## FCC Statement

This equipment has been tested and found to comply with the limits for a Class B digital device, pursuant to part 15 of the FCC Rules. These limits are designed to provide reasonable protection against harmful interference in a residential installation. This equipment generates, uses and can radiate radio frequency energy and, if not installed and used in accordance with the instructions, may cause harmful interference to radio communications. However, there is no guarantee that interference will not occur in a particular installation. If this equipment does cause harmful interference to radio or television reception, which can be determined by turning the equipment off and on, the user is encouraged to try to correct the interference by one or more of the following measures:

- -Reorient or relocate the receiving antenna.
- —Increase the separation between the equipment and receiver.
- -Connect the equipment into an outlet on a circuit different from that to which the receiver is connected.
- —Consult the dealer or an experienced radio/TV technician for help.

## FCC Radiation Exposure Statement

This device complies with FCC radiation exposure limits set forth for an uncontrolled environment and it also complies with Part 15 of the FCC RF Rules. This equipment must be installed and operated in accordance with provided instructions and the antenna(s) used for this transmitter must be installed to provide a separation distance of at least 20 cm from all persons and must not be co-located or operating in conjunction with any other antenna or transmitter. End-users and installers must be provide with antenna installation instructions and consider removing the nocollocation statement.

This device complies with Part 15 of the FCC Rules. Operation is subject to the following two conditions: (1) this device may not cause harmful interference, and (2) this device must accept any interference received, including interference that may cause undesired operation.

## Caution!

Any changes or modifications not expressly approved by the party responsible for compliance could void the user's authority to operate the equipment.